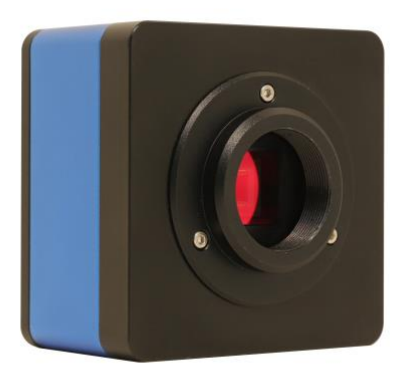

| 日录 |      |                      |                     | I |
|----|------|----------------------|---------------------|---|
| 1  | 05C  | AM4K 系列              | 」HDMI 相机的应用领域       | 1 |
| 2  | 05C  | AM4K 系列              | HDMI 相机参数与功能        | 2 |
| 3  | 05C  | AM4K 系列              | 」HDMI 相机尺寸          | 3 |
| 4  | 05C  | AM4K 系列              | ⅠHDMI 相机包装清单        | 4 |
| 5  | 05C  | AM4K 系列              | JHDMI 相机的连接使用方式     | 5 |
| 6  | 05C  | AM4K 系列              | JHDMI 相机软件界面及功能简单介绍 | 7 |
|    | 6.1  | 主界面                  | 1                   | 7 |
|    | 6.2  | 辅助工                  | 具                   | 7 |
|    |      | 6.2.1                | 图像设置                | 8 |
|    |      | 6.2.2                | 浏览                  | 9 |
|    | 6.3  | 校准                   |                     | 1 |
|    | 6.4  | 测量工                  | 具1                  | 1 |
|    | 6.5  | 网格                   |                     | 1 |
|    | 6.6  | 自定义                  | 模板1                 | 2 |
|    | 6.7  | 设置…                  |                     | 2 |
|    |      | 6.7.1                | 设置>测量1              | 2 |
|    |      | 6.7.2                | 设置>图像格式1            | 3 |
|    |      | 6.7.3                | 设置>视频1              | 3 |
|    |      | 6.7.4                | 设置>存储1              | 4 |
|    |      | 6.7.5                | 设置>文件1              | 4 |
|    |      | 6.7.6                | 设置>时间1              | 5 |
|    |      | 6.7.7                | 设置>ISP1             | 5 |
|    |      | 6.7.8                | 设置>景深合成1            | 6 |
|    |      | 6.7.9                | 设置>拼接1              | 6 |
|    |      | 6.7.10               | 设置>语音控制1            | 7 |
|    |      | 6.7.11               | 设置>杂项1              | 7 |
| 7  | 05C  | AM4K 系列              | 」HDMI 相机拍摄的样品1      | 8 |
| 8  | Toup | oTek <sup>®</sup> 联系 | 〔《信息                | 0 |

### 1 O5CAM4K 系列 HDMI 相机的应用领域

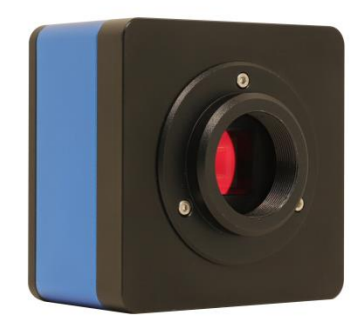

#### 图 1 O5CAM4K 系列 HDMI 相机

O5CAM4K 系列 HDMI 相机不需要电脑即可直接用于体视显微镜或生物显微镜视频与图像的采集。其主要特征如下:

- Sony Starvis 2 背照式 CMOS 传感器
- 4K/1080P HDMI 输出自适应切换
- 支持 4K 60 fps 低延时 HDMI 输出, 平均延时为 40 ms
- 支持 USB 闪存盘保存捕获视频或图像,并支持本地预览与回放
- 支持 RAW 格式图像的捕获与显示
- 支持 USB 音控模块,实现语音指令实时操控相机进行拍照、录像以及冻结等操作
- 支持扫码枪抓图功能
- 全新浏览界面,提供丰富的文件操作功能,图片与图片对比,图片与实时视频对比,多张图片景深 合成功能,多张图片拼接功能
- 强大的 ISP 功能,提供暗部增强,锐化和 3D 降噪等功能
- 提供实时视频景深合成功能,提供实时视频 WDR 输出功能
- 提供实时拼接功能,通过实时处理,获取更高质量的图像
- 提供生物和体视显微镜默认 ISP 参数切换,方便二次调整优化
- 内嵌 XCamView 软件提供丰富的图像处理和测量功能,支持自动寻边,自动测量功能

## 2 O5CAM4K 系列 HDMI 相机参数与功能

O5CAM4K系列 HDMI 相机搭配不同的传感器的主要参数如下表所示:

| 订购代码        | 传感器尺寸(mm)                           | <b>像素(um)</b> | G 光灵敏度<br>暗电流                          | FPS/分辨率            | 采样<br>平均 | 曝光时间(ms)   |
|-------------|-------------------------------------|---------------|----------------------------------------|--------------------|----------|------------|
| O5CAM4K8MPA | Sony IMX678(C)<br>1/1.8"(7.68x4.32) | 2.0x2.0       | 3541mv with 1/30s<br>0.15mv with 1/30s | 60@3840*2160(HDMI) | 1x1      | 0.019~1000 |

O5CAM4K系列 HDMI 相机接口面板如图 2 所示:

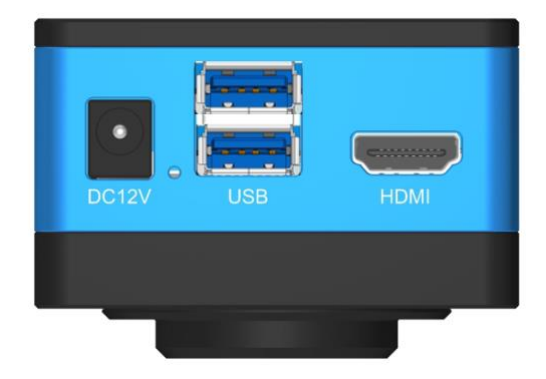

### 图 2 05CAM4K 系列 HDMI 相机接口面板示意图

| 物理接口              | 功能描述                                                                                                    |  |  |  |  |
|-------------------|----------------------------------------------------------------------------------------------------|--|--|--|--|
| DC12V             | 12V/1A 电源插孔                                                                                                    |  |  |  |  |
| LED               | LED状态指示灯                                                                                                    |  |  |  |  |
| USB3.0(2个)        | 连接 USB 鼠标,用于内置 XCamView 软件的控制<br>连接 U盘,实现图片和视频存储功能<br>连接 USB 麦克风,实现音视频的录制<br>连接 USB 音控模块,实现语音指令实时操控相机拍照、录像以及冻结等操作 |  |  |  |  |
| HDMI              | 符合 HDMI2.0 规范,用于 4K/1080P 视频图像输出,支持显示器的自动分辨率切换                                                                    |  |  |  |  |
| 视频/数据接口           | 功能描述                                                                                                    |  |  |  |  |
| HDMI 接口           | 支持 HDMI2.0 协议: 60fps@4K 或 60fps@1080P                                                                             |  |  |  |  |
| 其他                | 视频图像录制捕获,图像处理以及相机控制功能描述                                                                                           |  |  |  |  |
| 视频录制              | 视频格式: MP4 封装 H264/H265 编码的 8M(3840*2160)视频文件<br>存储帧率:低延时模式下为 60fps<br>WDR 模式下为 30fps                              |  |  |  |  |
| 图像捕获              | 8M(3840*2160) JPEG、TIFF 或 RAW 格式,存储设备为 U 盘                                                                        |  |  |  |  |
| 测量信息存储            | 捕获图像支持测量信息和图像内容分层存储和融合存储功能                                                                                        |  |  |  |  |
| <b>ISP</b> 功能     | 支持曝光时间/增益调节(自动/手动曝光),白平衡,锐化,3D 降噪,饱和度,Gamma,对比度,亮度,暗部增强以及 50HZ/60HZ 防闪烁,彩转灰等功能                                    |  |  |  |  |
| 图像辅助功能            | 放大/缩小(最大 10 倍数码放大),镜像/翻转,冻结,景深合成,拼接,十字线,画中画,浏览(包括图片浏览、<br>录制视频回放、图片视频对比、图片对比、图片景深合成、图片拼接、图像处理),以及丰富的图像测量功能        |  |  |  |  |
| 内嵌 RTC            | 板上提供精确时间控制                                                                                                    |  |  |  |  |
| 将相机各参数恢复<br>为出厂设置 | 将相机各参数恢复为出厂设置                                                                                                    |  |  |  |  |
| 多语言支持             | 英语/简体中文                                                                                                    |  |  |  |  |
|                   | 相机工作环境                                                                                                    |  |  |  |  |
| 工作温度/摄氏度          | -10~ 50                                                                                                    |  |  |  |  |
| 贮存温度/摄氏度          | -20~ 60                                                                                                    |  |  |  |  |
| 工作湿度              | 30~80%RH                                                                                                    |  |  |  |  |
| 保存湿度              | 10~60%RH                                                                                                    |  |  |  |  |
| 电源                | DC 12V/1A 适配器                                                                                                    |  |  |  |  |

## 3 O5CAM4K 系列 HDMI 相机尺寸

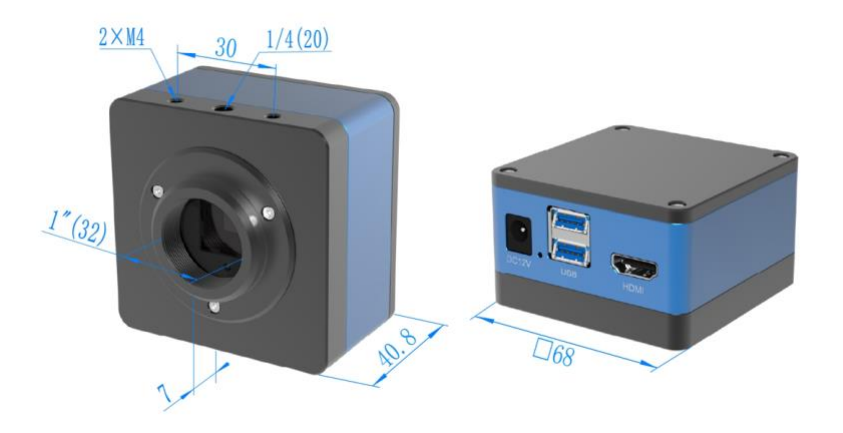

图 3 05CAM4K 系列 HDMI 相机尺寸示意图

## 4 O5CAM4K 系列 HDMI 相机包装清单

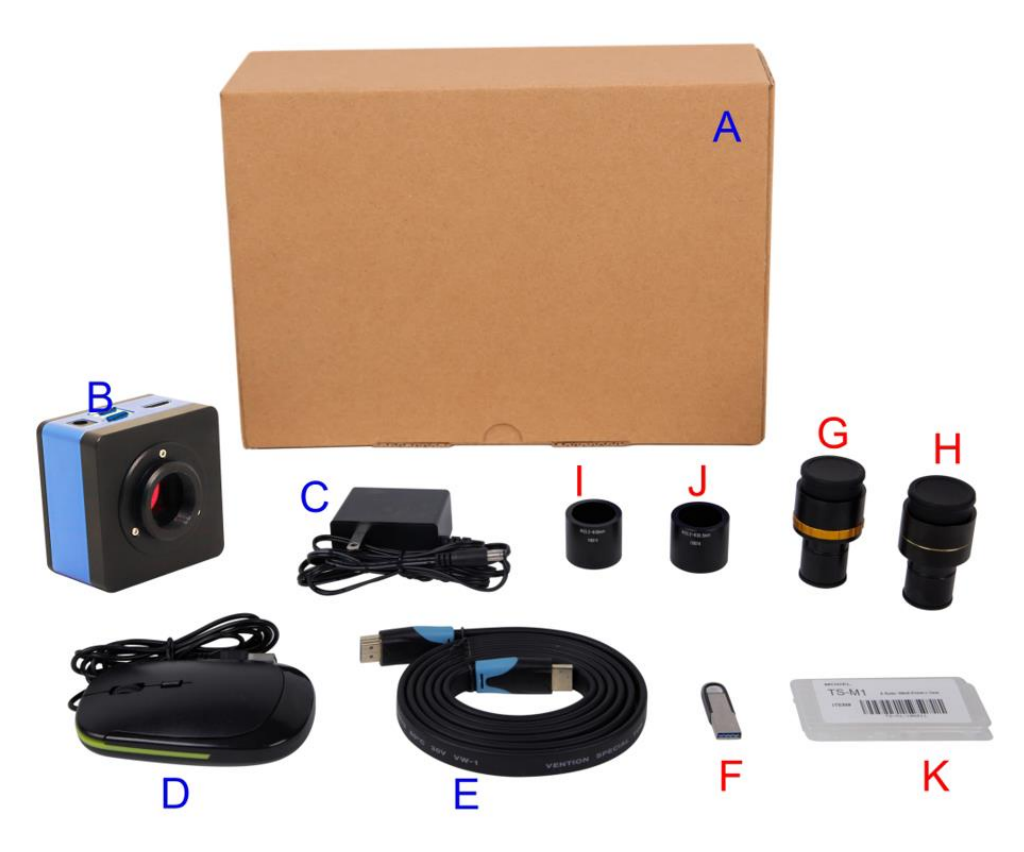

### 图 4 05CAM4K 系列 HDMI 相机包装示意图

|    | 标准装箱清单                                                                       |                               |                                |  |  |  |  |  |
|----|------------------------------------------------------------------------------|-------------------------------|--------------------------------|--|--|--|--|--|
| Α  | 相机包装盒规格: L:18.4cm W:17.4cm H:8.1cm                                           |                               |                                |  |  |  |  |  |
| В  | O5CAM4K 系列 HDMI 相机一台                                                         |                               |                                |  |  |  |  |  |
|    | 电源适配器: 输入: AC 100~240V:                                                      | 50Hz/60Hz, 输出: DC 12V 1A      |                                |  |  |  |  |  |
| С  | 美标: 型号: POWER-U-12V1A(M                                                      | SA-C1000IC12.0-12W-US)        |                                |  |  |  |  |  |
|    | 欧标: 型号: POWER-E-12V1A(MS                                                     | SA-C10001C12.0-12W-DE)        |                                |  |  |  |  |  |
| D  | USB 鼠标                                                                       |                               |                                |  |  |  |  |  |
| E  | HDMI 2.0 线                                                                   |                               |                                |  |  |  |  |  |
|    |                                                                              | 可选附件                          |                                |  |  |  |  |  |
| F  | U盘                                                                           |                               |                                |  |  |  |  |  |
|    |                                                                              | Dia 23.2mm 目镜筒转C接口            | 108001/AMA037                  |  |  |  |  |  |
| G  | 可调焦式目镜筒适配器                                                                   | (请根据你的相机与显微镜洗择其中之一)           | 108002/AMA050                  |  |  |  |  |  |
|    |                                                                              |                               | 108003/AMA0/5                  |  |  |  |  |  |
|    | 固宁式日錇笱话配哭                                                                    | Dia.23.2mm 目镜筒转 C 接口          | 108005/FMA05/<br>108006/FMA050 |  |  |  |  |  |
| н  | 固足式自觉问道能研                                                                    | (请根据你的相机与显微镜选择其中之一)           | 108007/FMA075                  |  |  |  |  |  |
| 11 | 注意:对G和H选项,请先确定你的相机型号(C接口,显微镜相机或望远镜相机),图谱光电的工程师会根据你的应用帮助你选定<br>合适的显微镜或望远镜适配器: |                               |                                |  |  |  |  |  |
| Ι  | 108015(Dia.23.2mm to 30.0mm 环)/用于直径 30mm 目镜筒转接环                              |                               |                                |  |  |  |  |  |
| J  | 108016(Dia.23.2mm to 30.5mm 环)/ 用于直径 30.5mm 目镜筒转接环                           |                               |                                |  |  |  |  |  |
|    | 1060                                                                         | 011/TS-M1(X=0.01mm/100Div.)   |                                |  |  |  |  |  |
| Κ  | 测微尺 1060                                                                     | )12/TS-M2(X,Y=0.01mm/100Div.) |                                |  |  |  |  |  |
|    | 106013/TS-M7(X=0.01mm/100Div., 0.10mm/100Div.)                               |                               |                                |  |  |  |  |  |

## 5 O5CAM4K 系列 HDMI 相机的连接使用方式

O5CAM4K 系列 HDMI 相机内置 XCamView 通过鼠标控制,在 HDMI 显示器上显示视频。

这种应用需要 O5CAM4K 系列 HDMI 相机、HDMI 接口显示器、HDMI 线缆、U 盘、随相机附带的 USB 鼠标以及电源适配器。其设置步骤如下:

● 用附带的 HDMI 线将 O5CAM4K 系列 HDMI 相机连接到配备有 HDMI 接口的显示器;

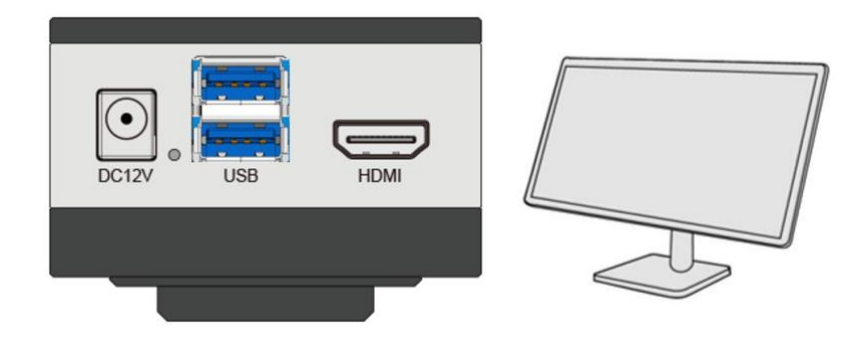

• 将附带的 USB 鼠标连接到 O5CAM4K 系列 HDMI 相机的 USB3.0 接口;

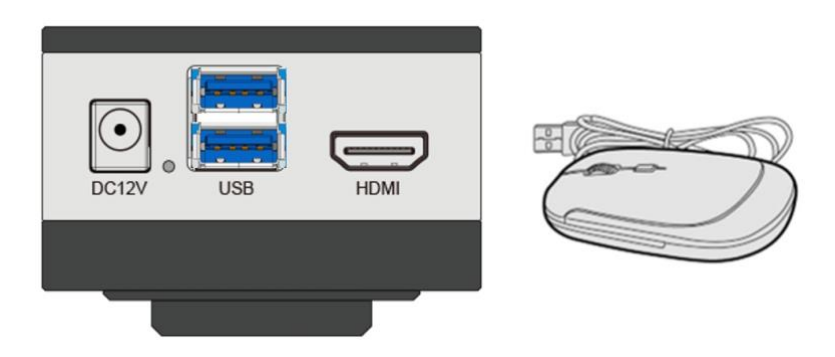

● 将 U 盘插入到 O5CAM4K 系列 HDMI 相机的 USB3.0 接口;

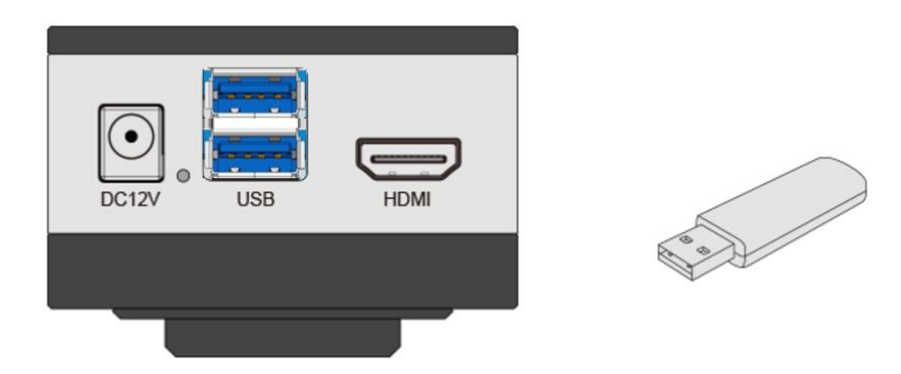

● 将附带的电源插入到 O5CAM4K 系列 HDMI 相机的电源接口 DC12V,相机开机之后即可在 XCamView 软件中查看相机实时视频;

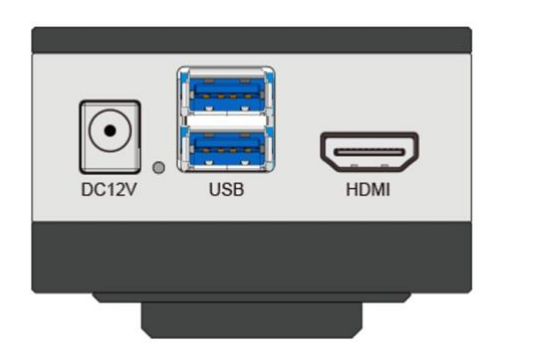

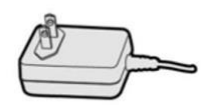

### 6 O5CAM4K 系列 HDMI 相机软件界面及功能简单介绍

6.1 主界面

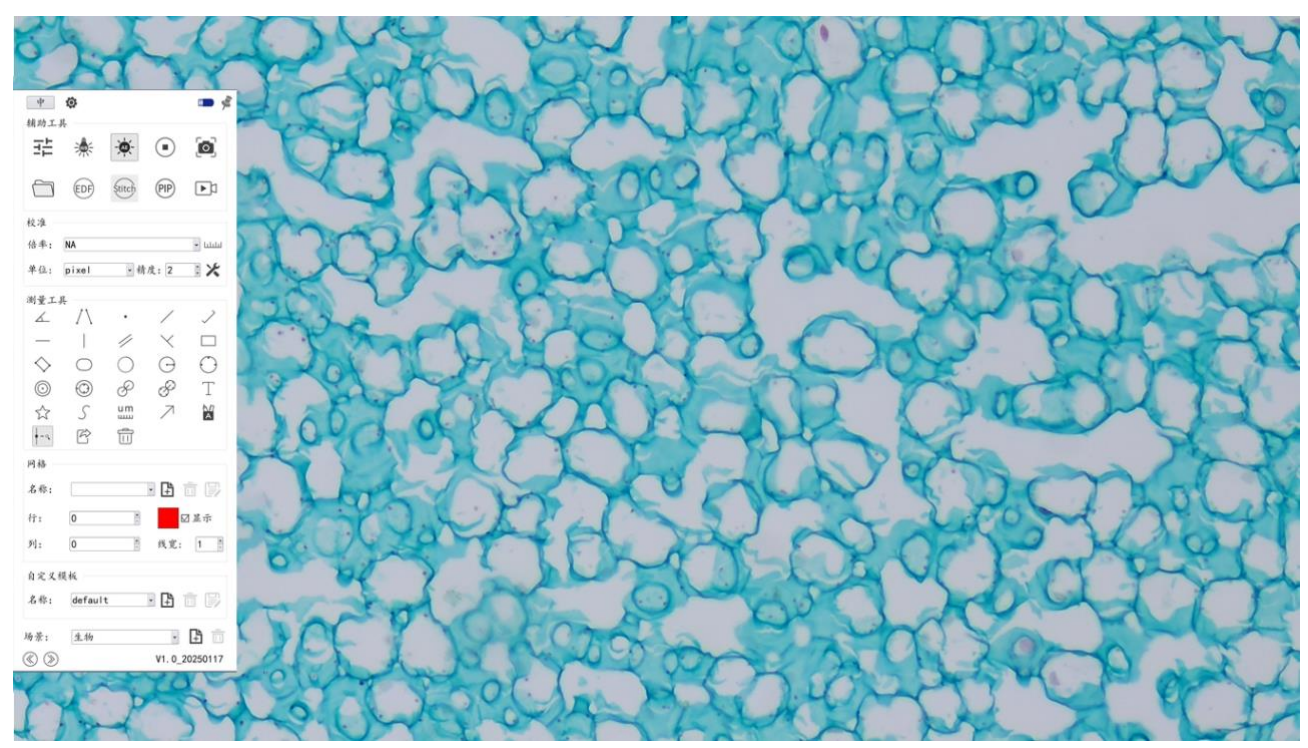

#### 图 5 O5CAM4K 系列 HDMI 相机主界面

- 鼠标单击 即可进行中英文切换;
- 🔮 浮动/固定切换按钮;
- 场景可以切换为生物或者体视,也可以自定义场景;
- ⑧ ⑦ 可以使控制栏在界面进行左右显示切换;
- 文字输入框支持中英文双语言输入;

注意: 鼠标右键单击界面即可弹出控制栏,更详细介绍请参看6.2~6.7节。

### 6.2 辅助工具

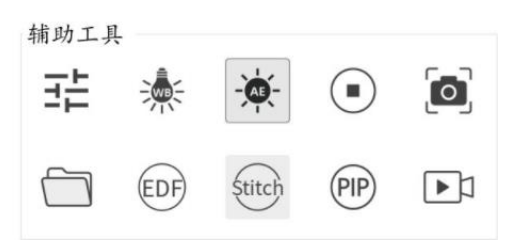

| 图标  | 功能   | 图标     | 功能                 |
|-----|------|--------|--------------------|
| ÷   | 图像设置 | *      | 白平衡,确定光源之后需要做一次白平衡 |
| -   | 自动曝光 |        | 静止                 |
| đ   | 捕获   |        | 浏览 U 盘中的图像或视频      |
| EDF | 景深合成 | Stitch | 拼接                 |
| PIP | 画中画  |        | 录像                 |

ጬ图像设置功能比较复杂,详细介绍请参见节6.2.1。

□浏览功能,详细介绍请参见节6.2.2。

### 6.2.1 图像设置

| 图像设置面板                                                                                                    | 功能       | 功能描述                                  |
|----------------------------------------------------------------------------------------------------|----------|---------------------------------------|
|                                                                                                    | 自动曝光     | 选择自动曝光,系统会根据曝光补偿量自动调节曝光时间             |
|                                                                                                    | 曝光补偿     | 自动曝光时有效, 左右拖动滑块会根据当前图像亮度进行曝光补偿以达到合适亮度 |
|                                                                                                    | 曝光时间     | 自动曝光未选时有效,往左/往右拖动会减少/增加曝光时间,降低/增加图像亮度 |
| X                                                                                                    | 增益       | 调节传感器的模拟增益以降低/增加视频的亮度                 |
| 曝光与增益<br>☑ 自动曝光                                                                                                    | 红色       | 向左或向右拖动会降低或增加视频中的红色分量                 |
| 曝光补偿: 6                                                                                                    | 绿色       | 向左或向右拖动会降低或增加视频中的绿色分量                 |
| 曝光时间: 0.04ms                                                                                                    | 蓝色       | 向左或向右拖动会降低或增加视频中的蓝色分量                 |
| 가 요 : 0                                                                                                    | 一键白平衡    | 相机会根据当前视频进行白平衡操作                      |
| 红色: 500                                                                                                    | 锐度       | 向左或向右拖动以锐化当前的视频                       |
| 绿色: 512                                                                                                    | 降噪       | 向左或向右拖动会减少或增加硬件的降噪水平                  |
| 道也: 450<br>一 地 白 平 御                                                                                                 | 饱和度      | 向左或向右拖动会降低或增加当前视频的饱和度                 |
| 锐度: 40                                                                                                    | 伽玛       | 向左或向右拖动会降低或增加当前视频的伽玛值                 |
| 降噪: 10                                                                                                    | 对比度      | 向左或向右拖动会降低或增加当前视频的对比度                 |
| 饱和度: 50                                                                                                    | 亮度       | 向左或向右拖动会降低或增加当前视频的亮度                  |
| 你吗: 10                                                                                                    | 暗部增强     | 向左或向右拖动会降低或增加当前视频暗部增强的强度值             |
| 对比度: 50                                                                                                    | 数码放大     | 向左或向右拖动会降低或增加当前视频的数码放大率(或用鼠标滚轮控制)     |
| ·元友: 50<br>                                                                                                    | 直流       | 对直流(DC)光源,不存在光起伏,所以不需要补偿光源闪烁          |
| 数码放大: 1.0                                                                                                    | 交流(50HZ) | 单选交流(50HZ)以消除 50Hz 光源引起的图像条带或者闪烁      |
| ●<br>防闪烁<br>● 直流 ○ 文法 (50H+) ○ 文法 (40H+)                                                                             | 交流(60HZ) | 单选交流(60HZ)以消除 60Hz 光源引起的图像条带或者闪烁      |
| <ul> <li>□水平翻转</li> <li>□ 非一部转</li> <li>□ 非一部</li> <li>□ 非 □</li> <li>□ 非 □</li> <li>□ 非 □</li> <li>□ 非 □</li> </ul> | 水平翻转     | 选择之后,当前视频会进行水平翻转                      |
| ALXA                                                                                                    | 垂直翻转     | 选择之后,当前视频会进行垂直翻转                      |
|                                                                                                    | 彩转灰      | 选择之后,当前视频会进行彩转灰切换                     |
|                                                                                                    | 默认值      | 将相机控制面板的所有设置恢复到相机出厂时的默认值              |

### 6.2.2 浏览

鼠标单击 🛅 可浏览保存在 U 盘里的 dxf、图片、视频等文件,如下图所示。

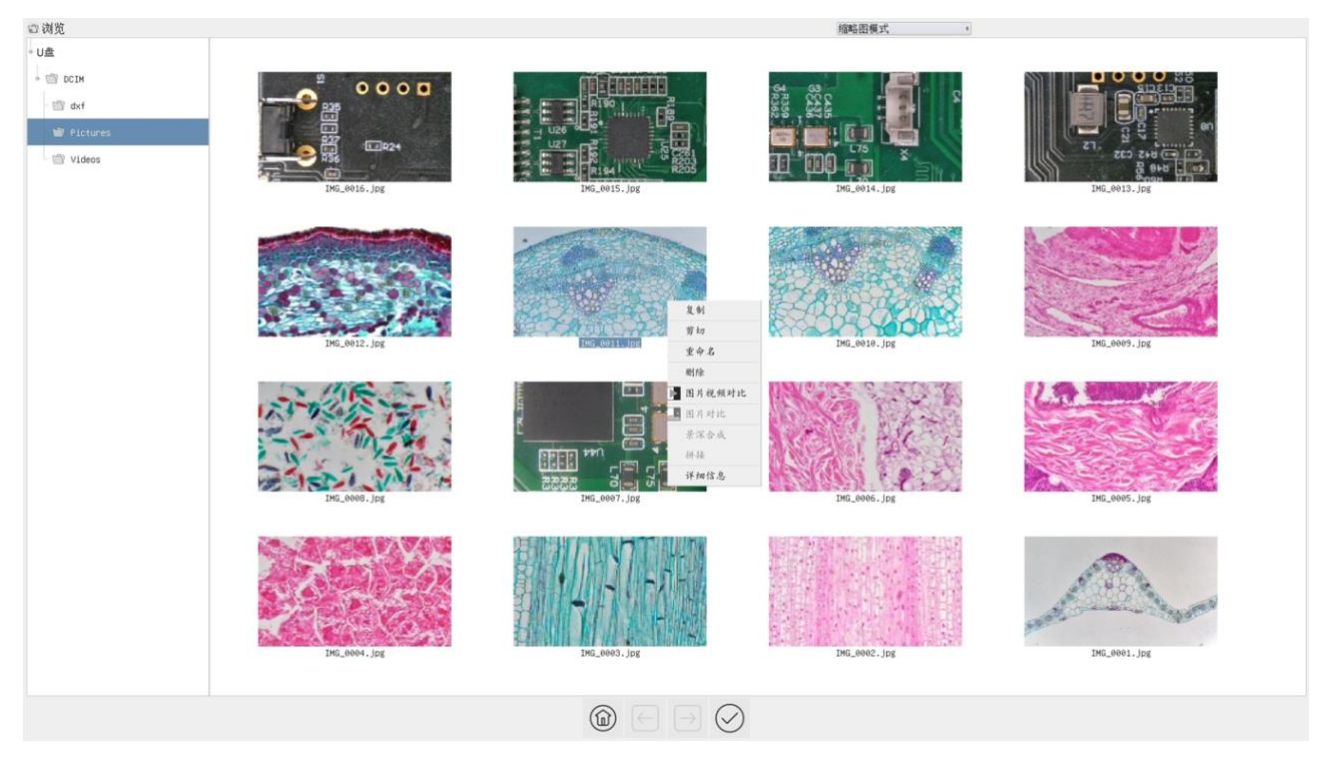

图 6 浏览界面

浏览模式分为两种:列表模式和缩略图模式,默认为缩略图模式。

鼠标右键单击空白区域,可新建文件夹。

鼠标右键单击图片文件,可对其进行复制、剪切、重命名、删除、图片与视频对比以及查看详细信息,鼠标单击图像,选中两张(或框选选中两张)以后,再单击鼠标右键,弹出上下文菜单,选中图片对比,即可对两张图像进行分析和比较,鼠标单击图像,选中 2~5 张(或框选选中 2~5 张)同一场景下聚焦不同目标的图片,可对选中的图片进行景深合成。鼠标单击图像,选中 2~32 张(或框选选中 2~32 张),可对选中的图片按照文件名中数字编号从小到大的次序进行拼接。

鼠标右键单击视频文件,可对其进行复制、剪切、重命名、删除以及查看详细信息。

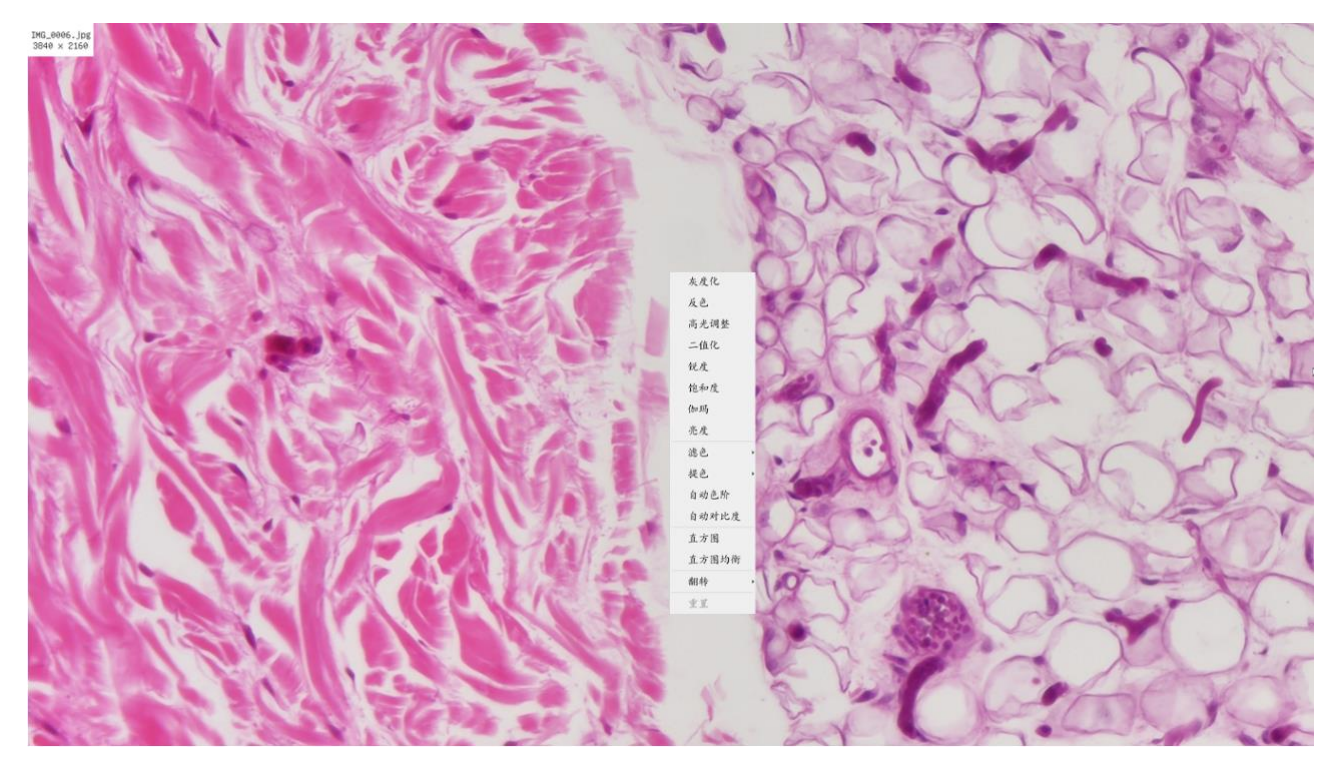

#### 图 7 图像处理

鼠标左键双击图片缩略图打开图片,然后鼠标右键单击图片可对图片进行灰度化、反色、高光调整、二值 化、锐度、饱和度、伽码、亮度、滤色、提色、自动色阶、自动对比度、直方图、直方图均衡化、翻转等图像 处理功能,处理完成之后,可以选择重置,恢复为原始图片,也可以在图片下边栏选择保存或另存为。各功能 描述如下:

| 图像功能   | 功能描述                                                 |
|--------|------------------------------------------------------|
| 灰度化    | 灰度化会删除像素中的色相和饱和度信息,而只保留亮度值                           |
| 反色     | 对图像中的像素点做反转或负片操作                                     |
| 高光调整   | 调节图像的高光区域                                            |
| 二值化    | 一种灰度处理,对于给定的阈值,程序将灰度大于给定阈值的点变成白点,另外的点变为黑点            |
| 锐度     | 调节图像的锐度                                              |
| 饱和度    | 调节图像的饱和度                                             |
| 伽玛     | 调节图像的伽玛                                              |
| 亮度     | 调节图像的亮度                                              |
| 滤色     | RGB图像中有红色、绿色、蓝色三个通道的值,可以将指定通道中的值从像素点取0,但保持其他两个通道的值不变 |
| 提色     | RGB 图像中有红色、绿色、蓝色三个通道的值,可以在保留像素点中指定通道值的情况下将其他两个通道的值为0 |
| 自动色阶   | 根据图像所有像素点的分布,自动设置了亮度的上限和下限,然后据此将图像像素值重新进行分布          |
| 自动对比度  | 自动调整图像的对比度                                           |
| 直方图    | 用于显示图像的明度、R、G、B在一幅图像上的分布情况                           |
| 直方图均衡化 | 用于提高图像对比度                                            |
| 翻转     | 可以对图像进行水平翻转/垂直翻转                                     |

### 6.3 校准

| 校准  |           |                          |
|-----|-----------|--------------------------|
| 倍率: | NA        | <ul> <li>■ ШШ</li> </ul> |
| 单位: | pixel ~ 精 | 度: 2 : 🗶                 |

| 图标          | 功能                                                    |  |  |
|-------------|-------------------------------------------------------|--|--|
| 倍率: NA 🖌    | 选择放大倍率以确保当前显微镜实际放大倍率一致,确保测量单位为非像素单位时结果准确              |  |  |
| لتلتيا      | 定标以确定放大倍率与分辨率的对应关系,建立测量单位与像素尺寸的对应关系。定标需要借助测微<br>尺才可完成 |  |  |
| 单位: pixel 🕶 | 选择测量单位                                                |  |  |
| 精度: 2 븆     | 用于设定测量结果小数点后面的位数                                      |  |  |
| *           | 通过设置可对定标进行管理                                          |  |  |

### 6.4 测量工具

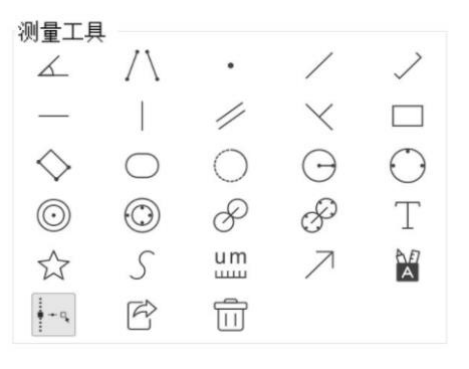

| 图标           | 功能                                                                                                    | 图标               | 功能       |  |  |
|--------------|----------------------------------------------------------------------------------------------------|------------------|----------|--|--|
| ۷.           | 角度测量                                                                                                    | $\land$          | 四点测量角度   |  |  |
| •            | 点                                                                                                    | /                | 任意直线     |  |  |
| $\checkmark$ | 3 点线段                                                                                                    | —                | 水平线      |  |  |
|              | 画垂线                                                                                                    | //               | 平行线      |  |  |
| $\times$     | 相互垂直线测量                                                                                                    |                  | 矩形       |  |  |
| $\diamond$   | 矩形(三点法)                                                                                                    | $\bigcirc$       | 椭圆       |  |  |
| 0            | 弧                                                                                                    | $\Theta$         | 员        |  |  |
| $\bigcirc$   | 圆(三点法)                                                                                                    | $\odot$          | 同心圆      |  |  |
| 0            | 圆环(三点法)                                                                                                    | P                | 双圆及其圆心距  |  |  |
| P            | 三点画双圆及其圆心距                                                                                                    | Т                | 标注文字     |  |  |
|              | 多边形                                                                                                    | S                | 任意曲线     |  |  |
| um<br>uuu    | 比例尺                                                                                                    | $\nearrow$       | 箭头       |  |  |
| A            | 自动测量                                                                                                    | - <sup>1</sup> , | 自动寻边     |  |  |
| Ŕ            | 测量数据导出 CSV 格式<br>(*.CSV)                                                                                           |                  | 删除所有测量对象 |  |  |
|              | 测量操作完成后,选中单个测量对象时,会自动出现此"对像位置与属性控制条"菜单。通过鼠标可以对测量对象进行拖动。通过点击"对像位置与属性控制条"上的图标可以实现更加精确的控制,从左到右分别为:左移、右移、上移、下移、颜色调整和删除 |                  |          |  |  |

注意: 在测量过程中,当用户选中单个测量对像时,视频窗口底部会自动弹出"对像位置与属性控制条" ▲ ▼ < > ▲ □ 以更改对像的位置与属性。

### 6.5 网格

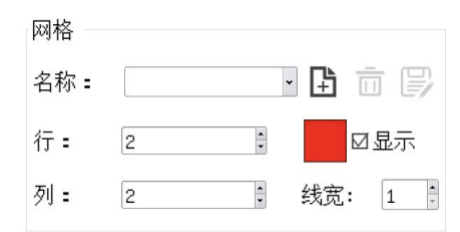

| 图标    | 功能                  |
|-------|---------------------|
| 名称: 🗸 | 选择自定义网格             |
| Ê.    | 添加自定义网格             |
|       | 删除自定义网格             |
| F     | 保存当前自定义网格设置         |
| 行: 🛛  | 设置网格的行数             |
| 列: 0  | 设置网格的列数             |
|       | 设置网格的颜色,且显示为当前使用的颜色 |
| ☑ 显示  | 设置网格对象显示/隐藏         |
| 线宽: 1 | 设置网格的线宽             |

### 6.6 自定义模板

| 自定义模板 |         |            |               |   |  |  |
|-------|---------|------------|---------------|---|--|--|
| 名称:   | default | <b>~</b> 4 | )<br><u> </u> | P |  |  |

| 图标           | 功能                                        |
|--------------|-------------------------------------------|
| 名称 default 🗸 | 选择自定义模板                                   |
| ₽            | 点击"添加",进入模板模式,根据需求调节或绘制测量图形,绘制结束之后,点击确认即可 |
| Ē            | 删除当前自定义模板                                 |
| E,           | 保存当前自定义模板设置                               |

### 6.7 设置

在控制栏上鼠标左键单击 🥸 后,会弹出设置窗,这里详细介绍如下:

### 6.7.1 设置>测量

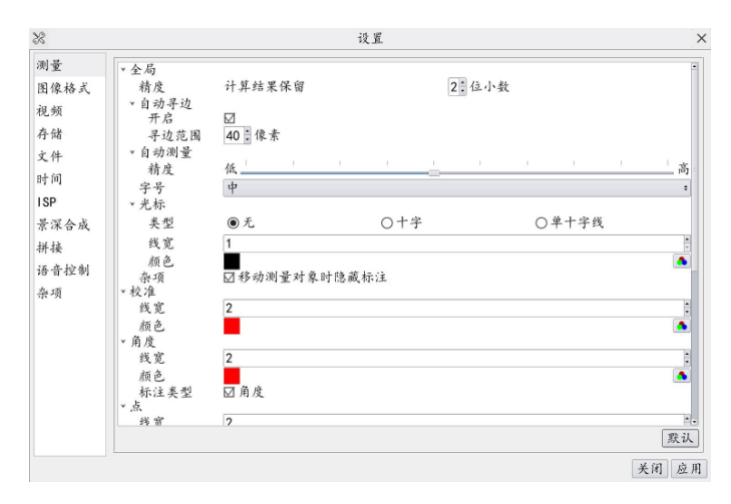

#### 图 8 综合设置测量设置界面

| 全局: 自动寻边 | 选择是否开启自动寻边功能,可设置寻边范围    |
|----------|-------------------------|
| 全局: 自动测量 | 可调节自动测量的精度              |
| 全局: 字号   | 测量数据的字体的尺寸,分为超大、大、中与小三种 |
| 全局: 光标   | 选择光标是否为单十字线,可设置单十字线的颜色  |
| 全局:杂项    | 选择移动测量对象时是否隐藏标注         |

| 角度:线宽     | 定义用于测量定标时的线的宽度                        |
|-----------|---------------------------------------|
| 角度:颜色     | 定义用于测量定标时的线的颜色                        |
| 标注类型      | 定义用于测量定标线的两端点形状:空表示没有端点,矩形表示端点为矩形便于对准 |
| 点、角度、任意线段 | 、水平线段、垂直线段、矩形、圆、椭圆、圆环、双圆、圆弧、多边形、任意曲线  |
|           | 点击上述测量对象的中,可展开对应的属性设置项。设置个性的测量对象属性    |

### 6.7.2 设置>图像格式

| 期量<br>图像格式<br>③JPEG<br>〇TIF<br>存储<br>列量力象保存方式<br>文件<br>〇都合模式<br>時間<br>⑤分展模式<br>第深合成<br>新量 計象作为图像数据跟原图像数据验合在一起保存。用户无法再对测量对象进行编辑。<br>利量 計象作为图像数据跟原图像数据验合在一起保存。用户无法再对测量对象进行编辑。<br>为是模式<br>测量 計象作为图像数据原图像数据公别保存在文件的不同层。用户可以通过电脑上的软件对测量对象<br>进行重新编辑。 | 28                                                               | 设置                                                                                                    | × |
|----------------------------------------------------------------------------------------------------|------------------------------------------------------------------|----------------------------------------------------------------------------------------------------|---|
|                                                                                                    | 測量<br>視線<br>存成<br>時<br>開<br>影<br>界<br>不<br>様<br>術<br>语<br>令<br>項 | <ul> <li>■像格式</li> <li>● JPEG</li> <li>○ IFF</li> <li>○ RAW(小城序, 16(2, 高位补0)</li> <li>湖量对象保存方式</li> <li>○ 融合模式</li> <li>③ 分层模式</li> <li>※ 分展模式</li> <li>潮量对象作方图像数据班原图像数据融合在一起保存。用户无法再时测量对象进行编辑。</li> <li>⑦ 分层模式</li> <li>湖量对象现原图像数据分别保存在文件的不同层。用户可以通过电脑上的软件对测量对象</li> <li>进行重新编辑。</li> </ul> |   |

### 图 9 综合设置图像格式设置界面

| 图像格式 | 提供 JPEG、TIFF 和 RAW(小端序, 16 位, 高位补 0)三种图像格式         |
|------|----------------------------------------------------|
| 融合模式 | 融合模式指将测量信息跟原有图像数据融合到一起,作为图像数据存贮为 JPEG 或者 TIFF 格式   |
| 分层模式 | 分层模式是指将测量信息跟原有的图像信息分层存贮。用户可以使用 PC 软件对图像的测量信息进行重新编辑 |

### 6.7.3 设置>视频

| 28                            | 设置                                             | ×     |
|-------------------------------|------------------------------------------------|-------|
| 测量<br>图像格式<br>视频<br>存储        | 视频分辨率<br>○1280x720<br>○1920x1080<br>●3840x2160 |       |
| 文件<br>时间<br>1SP<br>景深合成<br>拼接 | 视频编码                                           |       |
| 语音控制                          | ●商<br>視频回波<br>快递/快递间隔: 20 0000                 |       |
|                               |                                                | 美闭 应用 |

#### 图 10 综合设置视频设置界面

| 视频分辨率 | 选择视频分辨率为 1280x720, 1920x1080 或 3840x2160                 |
|-------|----------------------------------------------------------|
| 视频编码  | 可以选择 H264 或者 H265 编码,H265 编码在同样编码质量情况下,可以显著降低编码带宽,节省存储空间 |
| 视频质量  | 选择视频质量为低或中或高                                             |
| 视频回放  | 调节视频文件回放的快进快退间隔,单位为秒                                     |

### 6.7.4 设置>存储

| 28               | 设置                         | ×       |
|------------------|----------------------------|---------|
| 测量<br>图像格式<br>视频 | 存储设备文件系统格式<br>U盘<br>@FA132 |         |
| 存储               | O KING                     |         |
| 文件时间             | ○ <i>未知状态</i>              |         |
| ISP              |                            |         |
| 京洣合成拼接           |                            |         |
| 语音控制             |                            |         |
| 杂项               |                            |         |
|                  |                            |         |
|                  |                            |         |
|                  |                            |         |
|                  |                            |         |
|                  |                            | 単国   応用 |

### 图 11 综合设置存储设置界面

|                       | FAT32 | U 盘文件系统格式为 FAT32 格式,可存贮的单个文件最大为 4G 字节                                                                   |  |  |
|-----------------------|-------|----------------------------------------------------------------------------------------------------|--|--|
| 存储设备文件系统              | exFAT | U 盘文件系统格式为 exFAT, exFAT 文件系统是微软在 windows embeded5.0 以上引入的一种适合于闪存的文件系统,主要是为了解决 FAT32 不支持 4G 或更大文件的问题而推出的 |  |  |
| 格式                    | NTFS  | U 盘文件系统格式为 NTFS 格式,每个图像或视频文件最大为 2TB,可以使用 PC 对 U 盘进行 FAT32 到 NTFS 格式转换                                   |  |  |
|                       | 未知状态  | 系统没有检测到U盘或者U盘的文件系统无法识别                                                                                  |  |  |
| 注意:使用U盘存储,推荐使用 3.0 U盘 |       |                                                                                                    |  |  |

### 6.7.5 设置>文件

| 28                                    | 设」                                                                       | Ê.  | ×    |
|---------------------------------------|--------------------------------------------------------------------------|-----|------|
| 测量<br>图像格式<br>视频<br>存储                | <ul> <li>国康文件名</li> <li>□添加时间后缀</li> <li>●自动</li> <li>前缀: IMG</li> </ul> | ○手动 |      |
| 文件<br>时间<br>1SP<br>景深合成<br>拼接<br>语音控制 | 视频文件名<br>□添か时间后缀<br>● 自动 <u>}</u><br>前缀: VID                             | 〇手动 |      |
| 杂项                                    |                                                                          |     |      |
|                                       |                                                                          |     | 关闭应用 |

#### 图 12 综合设置文件设置

| 图片或者视频文件命名方式 | 提供手动或者自动两种方式                            |
|--------------|-----------------------------------------|
| 自动           | 以 Prefix 为文件名的前缀,系统自动增加数字,来命名每次图片或者视频文件 |
| 手动           | 每次抓图或者录制视频文件时,都会弹出输入框,供用户输入文件名          |

### 6.7.6 设置>时间

| 28                                                                 |                                                               |                                                                      |                            | 设置     | ×     |
|--------------------------------------------------------------------|---------------------------------------------------------------|----------------------------------------------------------------------|----------------------------|--------|-------|
| 測量<br>图像格式<br>视频<br>存储<br>文时间<br>15P<br>景深合成<br>拼接<br>语音控制<br>语音控制 | 时区:<br>UTC+08:00<br>年:<br>2025<br>时:<br>22<br>二 显示时间<br>时间格式: | <ul> <li>月:</li> <li>2<br/>分:</li> <li>33</li> <li>YYMMDD</li> </ul> | H :<br>+ 16<br>+7:<br>- 22 | y<br>y |       |
|                                                                    |                                                               |                                                                      |                            |        | 关闭 应用 |

### 图 13 综合设置时间设置界面

| 1 | 时间 | 田白司时左久人时徒会昌左 日 日 时 八 秭 始于油楚)谢琏的时徒会教 |
|---|----|-------------------------------------|
|   | 町町 | 用户可以任合于时钟参重牛:月:口:时:分:秒:的石边抽入准确的时钟参数 |
|   |    |                                     |

### 6.7.7 设置>ISP

| 期量<br>自动曝光<br>最後格式<br>最大曝光时间: 17 mm<br>約光模式<br>○中失重点平均測光<br>◎ 评作測光<br>○ 鳥嘲測光<br>○ 鳥嘲測光<br>○ 鳥調光<br>計容<br>耐<br>一<br>二<br>一<br>一<br>一<br>一<br>一<br>一<br>一<br>一<br>一<br>一<br>一<br>一<br>一                      | 8                                              |                                                            |                    | 设置  | ×   |
|----------------------------------------------------------------------------------------------------|------------------------------------------------|------------------------------------------------------------|--------------------|-----|-----|
| 拼接<br>清晰度因子<br>□显示<br>称項<br>○自定又 ●标准 ○谜色 ○冷色<br><u>红色:</u> 0<br>谜意: 0<br>证色: 0<br>正作模式                                                                                                    | (5)<br>测量像格式<br>视频储<br>存件<br>时间<br>ISP<br>景深合成 | 自动曝光<br>最大曝光时间<br>湖光模式<br>〇中央重点斗<br>●评价测光<br>〇局部测光<br>〇点测光 | ]: 17 1ms<br>- 助测光 |     |     |
| <ul> <li>奈項</li> <li>顏色风格</li> <li>○自定文</li> <li>●标准</li> <li>○城色</li> <li>○冷色</li> <li> <ul> <li>□</li> <li>□</li> <li>□</li> <li>□</li> <li>□</li> <li>□</li> <li>□</li> </ul> </li> <li>エ作模式</li> </ul> | 拼接<br>语音控制                                     | 清晰度因子<br>□显示                                               |                    |     |     |
| 工作模式                                                                                                    | 杂项                                             | <b> </b>                                                   | ●标准<br>0<br>0      | ○暖色 | 0*2 |
| 14 TAL (2)                                                                                                    |                                                | 工作模式                                                       |                    |     |     |

### 图 14 综合设置 ISP 设置

| 自动曝光                               | 动曝光 定义最大自动曝光时间                 |  |
|------------------------------------|--------------------------------|--|
| 测光模式 选择测光模式为中央重点平均测光、评价测光、局部测光或点测光 |                                |  |
| 清晰度因子                              | 选择以在视频窗口显示清晰度因子,不选择则不会显示清晰度因子  |  |
| 颜色风格 选择颜色风格为自定义、标准、暖色、冷色           |                                |  |
|                                    | 选择工作模式为低延时/宽动态,选择宽动态模式时可调节曝光比  |  |
| 工作模式                               | 低延时: 平均延时 40ms, 帧率最高为 60fps    |  |
|                                    | 宽动态:通过2帧合成1帧,提高动态范围,帧率最高为30fps |  |

### 6.7.8 设置>景深合成

| 85                       |                             | 设置                               |         | ×     |
|--------------------------|-----------------------------|----------------------------------|---------|-------|
| 测量<br>图像格式               | 自动对齐<br>〇 无                 | ● 平移                             | ○位移+缩放  |       |
| 视频存储                     | 灵敏度<br>○高                   | <b>●</b> 中                       | ○低      |       |
| 文件<br>时间                 | 窗口大小<br>〇 大                 | 〇中                               | () ،]،  |       |
| 景深合成<br>拼接<br>语音控制<br>奈项 | 描述<br>自动时齐:解决敏<br>灵敏度:提高景深: | 各编移问题,但会使融合变慢<br>变化的检测精度,可能会降低融合 | 合后的图像质量 |       |
|                          |                             |                                  |         | 关闭 应用 |

#### 图 15 综合设置景深合成设置界面

| 自动对齐 | 同一场景下聚焦不同目标的图片之间有明显位移或缩放时可选择开启自动对齐                      |  |
|------|---------------------------------------------------------|--|
| 灵敏度  | 选择景深合成的灵敏度                                              |  |
| 窗口大小 | 选择景深合成时显示的实时图像的窗口大小                                     |  |
| 描述   | 自动对齐: 解决融合偏移问题,但会使融合变慢<br>灵敏度:提高景深变化的检测精度,可能会降低融合后的图像质量 |  |

### 6.7.9 设置>拼接

| X                          |                             | 设置                             |       | ×     |
|----------------------------|-----------------------------|--------------------------------|-------|-------|
| 测量<br>图像格式                 | 检测精度                        | · · · .                        | i i i | 高     |
| 视频存储                       | 拼接跨度<br>○小                  | <b>●</b> 中                     | Ot    |       |
| 文件<br>时间                   | 背景颜色<br>○黑色                 | ○白色                            | ●灰色   |       |
| □ 景深合成<br>耕棲<br>通音控制<br>奈項 | 描述<br>检测精度:检测精<br>拼接跨度:拼接跨/ | 变越高,拼接越精准,耗时越长<br>定越大,准确度低,选度快 |       |       |
|                            |                             |                                |       | 关闭 应用 |

### 图 16 综合设置拼接界面

| 检测精度 | 定义检测精度的高低                                        |  |
|------|--------------------------------------------------|--|
| 拼接跨度 | 选择拼接的跨度                                          |  |
| 背景颜色 | 选择拼接的背景颜色                                        |  |
| 描述   | 检测精度: 检测精度越高,拼接越精准,耗时越长<br>拼接跨度: 拼接跨度越大,准确度低,速度快 |  |

### 6.7.10 设置>语音控制

| 28               |                     | 设置      | ×     |
|------------------|---------------------|---------|-------|
| 测量<br>图像格式<br>视频 | 语音控制<br>☑启用<br>关键词: |         |       |
| 存储               | 拍照/捕获/照片            |         |       |
| 文件               | 冻结                  | 解冻/取消冻结 |       |
| 时间               | 录像/开始录像             | 结束/结束录像 |       |
| I SP             |                     |         |       |
| 景深合成             |                     |         |       |
| 拼接               |                     |         |       |
| 语音控制             |                     |         |       |
| 杂项               |                     |         |       |
|                  |                     |         | 关闭 应用 |

### 图 17 综合设置语音控制界面

| 语音控制                                     | 选择是否启用                    |
|------------------------------------------|---------------------------|
|                                          | 提供"拍照/捕获/照片"的关键字          |
| 关键字                                      | 提供"冻结"、"解冻/取消冻结"的关键字      |
|                                          | 提供"录像/开始录像"、"结束/结束录像"的关键字 |
| 注意:相机开机后,如果没有插音控模块,默认不显示关键词(Key Words)信息 |                           |

### 6.7.11 设置>杂项

| 25                | 设置                         | × |
|-------------------|----------------------------|---|
| 测量<br>图像格式<br>视频  | 标尺<br>□显示<br>颜色:           |   |
| 存储<br>文件          | 网格<br>□支持在融合模式下保存网格信息      |   |
| 时间<br>ISP<br>景深合成 | 扫码枪<br>□启用扫码枪抓围<br>☑覆盖同名文件 |   |
| 拼接<br>语音控制        | 显示器工作模式<br>□显示             |   |
| 杂项                | 鼠标<br>大小: 中                |   |
|                   | 白平街模式<br>●RGB增益<br>○色温/色调  |   |
|                   | 相机参数                       | _ |

### 图 18 综合设置杂项设置界面

| 标尺                              | 选择以在视频窗口显示标尺,不选择则不会显示标尺,可选择标尺颜色               |
|---------------------------------|-----------------------------------------------|
| 网格                              | 选择以支持在融合模式下保存网格信息,不选择则不会支持                    |
| 扫码枪                             | 选择以启动扫码枪抓图,不选择则不会启动;选择以支持扫码枪抓图覆盖同名文件,不选择则不会支持 |
| 显示器工作模式                         | 选择以在视频窗口显示显示器工作模式,不选择则不会显示显示器工作模式             |
| 鼠标                              | 定义鼠标的尺寸以适配 HDMI 显示器的分辨率                       |
| 白平衡模式                           | 可选择 RGB 增益或色温/色调                              |
| 相机参数导入                          | 将保存的相机参数从 U 盘导入到当前相机中                         |
| 相机参数导出 将当前相机参数导出到U盘中以方便导入到其他相机中 |                                               |
| 恢复出厂设置 将相机各参数恢复为出厂设置            |                                               |

## 7 O5CAM4K 系列 HDMI 相机拍摄的样品

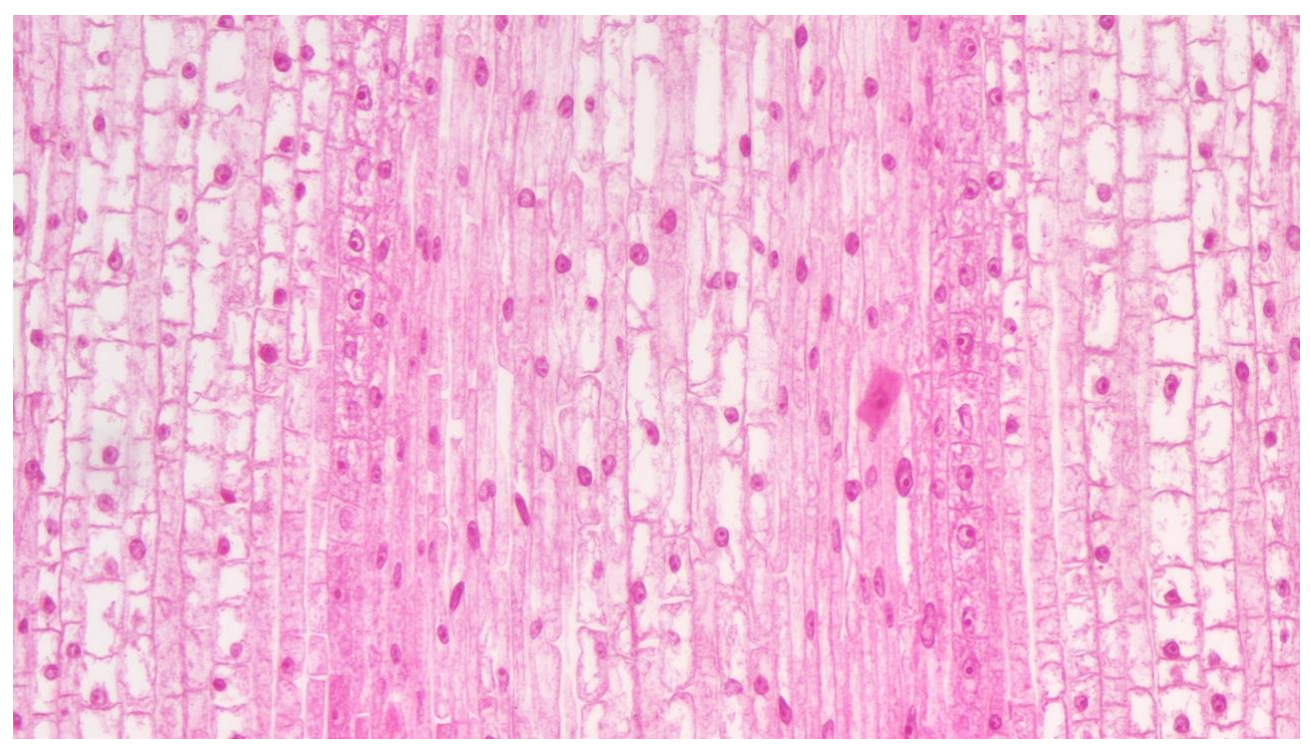

图 19 05CAM4K8MPA 拍摄的 Sunflower Stem.C.S.

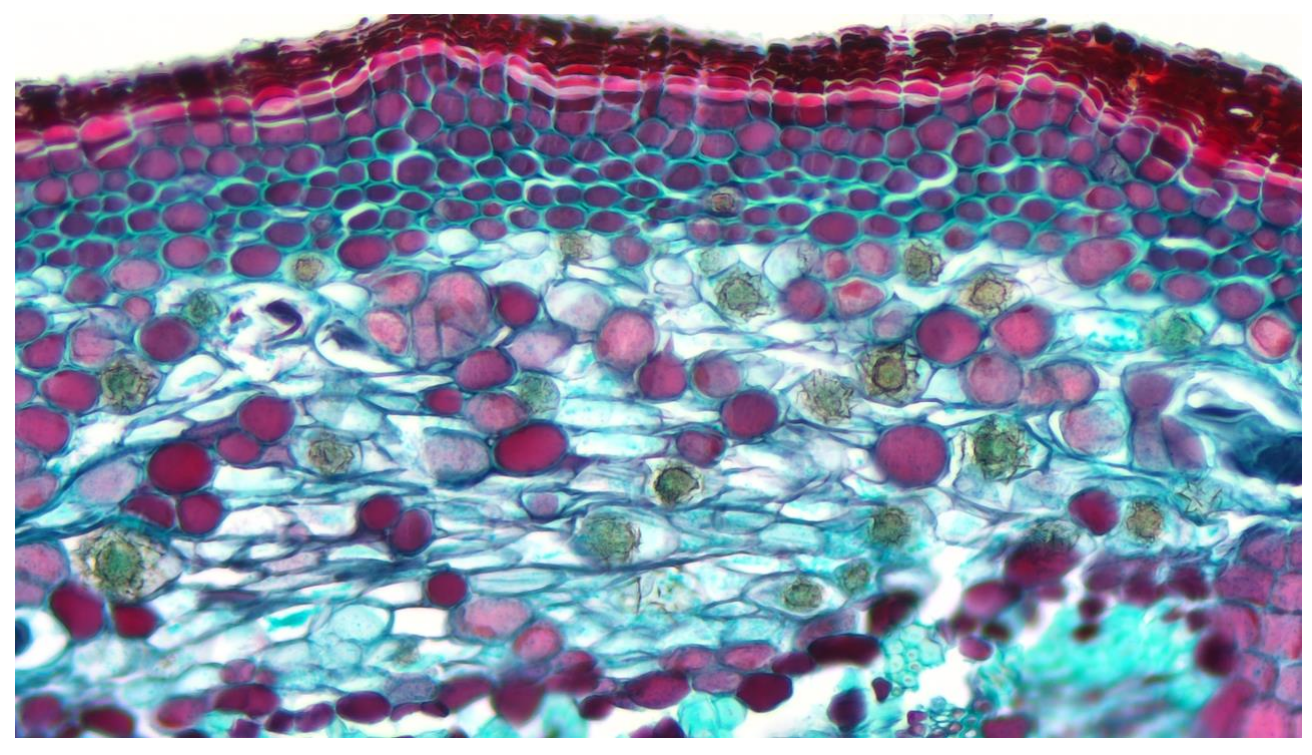

图 20 05CAM4K8MPA 拍摄的 Paramecium.WM.

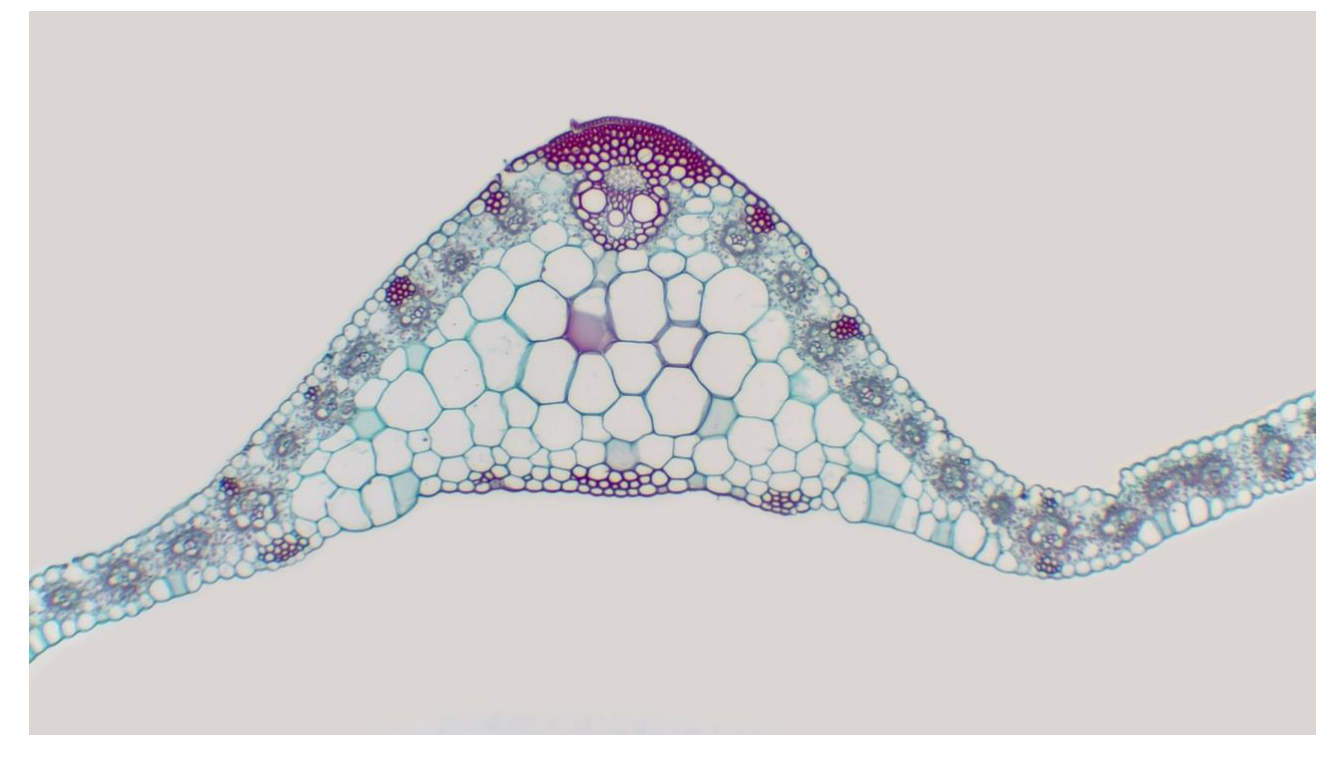

图 21 O5CAM4K8MPA 拍摄的 Fiber Connective Tissue.Sec.

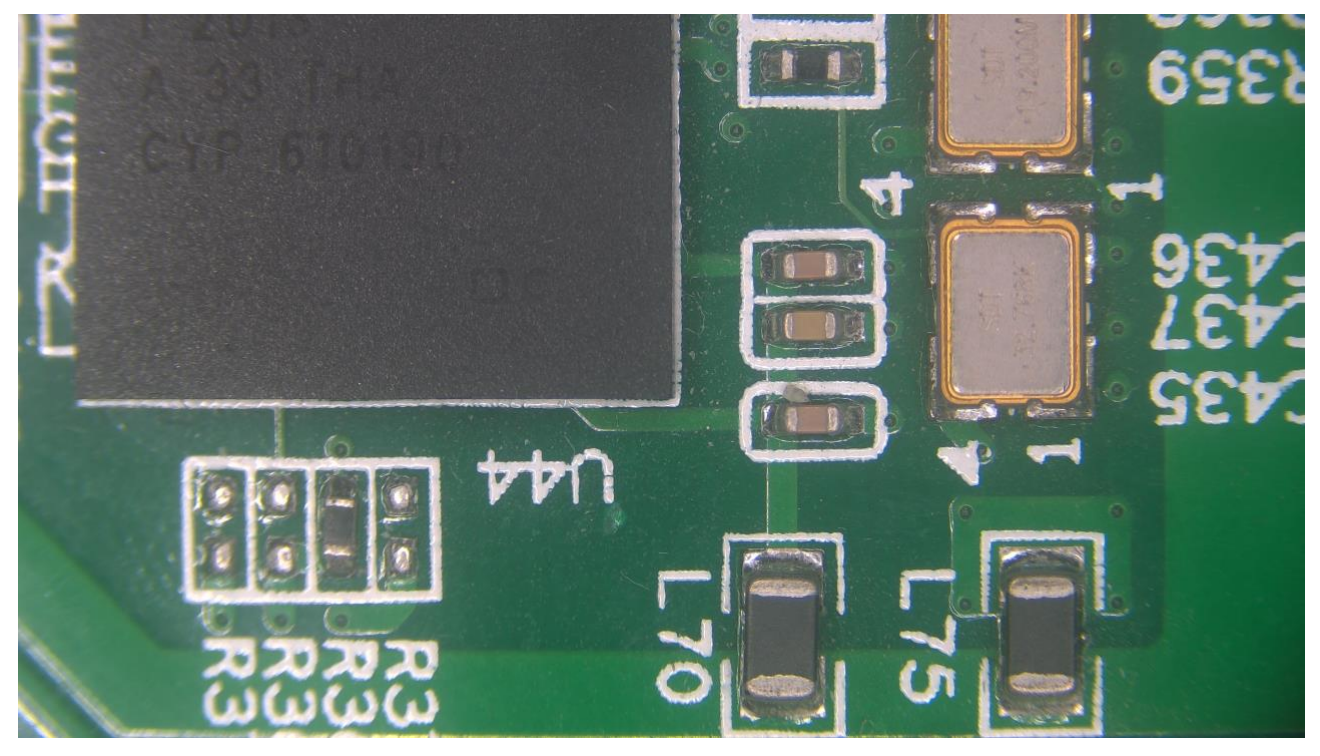

图 22 O5CAM4K8MPA 拍摄的电路板

## 8 ToupTek<sup>®</sup>-- 联系信息

|              | 杭州图谱光电科                                                                     | 技有限公司                                                                                             |  |  |
|--------------|-----------------------------------------------------------------------------|---------------------------------------------------------------------------------------------------|--|--|
|              | 杭州市西湖区西                                                                     | 园五路6号奥强大厦1号楼15层                                                                                   |  |  |
|              | 杭州, 310030, 浙江,                                                             |                                                                                                   |  |  |
| •            | 中国                                                                          |                                                                                                   |  |  |
|              | Hangzhou ToupTe                                                             | ek Photonics Co., Ltd                                                                             |  |  |
|              | 15F, Aoqiang Buil                                                           | lding 1, No. 6, Xiyuan 5th Rd.,                                                                   |  |  |
|              | Hangzhou, 31003                                                             | Hangzhou, 310030, Zhejiang,                                                                       |  |  |
|              | P.R.China                                                                   |                                                                                                   |  |  |
| с <b>с</b> . | +86-571-8111-073<br>+86-571-8111-073<br>+86-571-8810-263<br>+86-18058780750 | +86-571-8111-0735<br>+86-571-8111-0730<br>+86-571-8810-2638,<br>+86-18058780750 (手机/Mobile Phone) |  |  |
|              | FAX: +86-571-86                                                             | 68-3738                                                                                           |  |  |
|              | tphz@touptek.com                                                            | n                                                                                                 |  |  |
|              | Skype:                                                                      | 18058780750/ToupTek Photonics                                                                     |  |  |
| ·····        | QQ                                                                          | 2426878316                                                                                        |  |  |
|              | Wechat                                                                      | 18058780750                                                                                       |  |  |